マイ本棚の登録、利用方法

## 設定登録の仕方

「利用者のページ」からユーザーログインしてください。 ログイン後、「利用者のページ」≫「ユーザー設定」をクリックします。

| フラワサの戻るホタンは使用しな                              | いで下るい。             |                                       |                                             |                                             |
|----------------------------------------------|--------------------|---------------------------------------|---------------------------------------------|---------------------------------------------|
| 資料検索                                         | 総合メニュー             | 利用者のページ                               | 各種サービス                                      | ログアウト                                       |
| <u>ホーム</u> 〉 ユーザ設定                           |                    | ご利用状況参照                               |                                             |                                             |
| 🛺 ユーザ設定                                      |                    | 新着テーマ参照                               |                                             |                                             |
| ユーザ情報設定画面                                    |                    | ユーザ設定                                 |                                             |                                             |
| さん                                           | ユーザ情報              |                                       |                                             |                                             |
| ▶ <b>ユー ゾ 情報設定</b><br>本棚登録数:1件<br>レビュー投稿数:0件 | ニックネーム<br>(20文字以内) | ► <i>∪</i> ಟ್ ಎ – †>:                 | <b>チェ</b><br>本棚の作成者として、他の人に                 | <b>ック</b><br>も公開される名前です。                    |
| <b>公開情報管理</b><br>▶本棚カテゴリ管理                   | マイ本棚へのE            | 自動登録 □ 貸出した<br>□ 予約した<br>▶ 貸出・予約      | ·資料を読みたい。<br>·資料を読みたい。<br>後、データが反映されるまで時間   | 、自動的に登録します。<br>、自動的に登録します。<br>罰がかかることがあります。 |
| ▶ <u>マイ本棚管理</u><br>▶ <u>レビュ・管理</u>           | マイ本棚の公開            | <b>   □本棚を</b> 2<br>▶「公開する」<br>▶マイ本棚の | ☆開します。<br>□□設定すると、他の人もめなた<br>☆開ノ非公開は、後から変更す | のマイ本棚の内谷が参照でさます。<br>J能です。                   |
|                                              |                    |                                       | 登録する 戻る                                     |                                             |

- ①ニックネーム(20文字以内)を入力し、登録が可能かチェックをクリックして確認します。
- ②マイ本棚への自動登録を選択し、チェックを入れます。(自動登録は任意)
- ③マイ本棚への公開をするにチェックが入っているので、公開を希望しない時はチェックを はずします。
- ④サービス提供元の規約を読み、同意する場合はチェックを入れ登録する をクリックします。
- ⑤「処理が完了しました」の表示が出れば登録完了です。

| 池田市立                                                                   | 図書館                                                                      |                     |        |      | 文字の大きさ:普通 あ 大きめ あ    | ^   |
|------------------------------------------------------------------------|--------------------------------------------------------------------------|---------------------|--------|------|----------------------|-----|
| ブラウザの戻るボタンは                                                            | 使用しないで下さい。                                                               |                     |        |      | <u>+-1</u>           | 4   |
| 資料検索                                                                   | 総合メニュー                                                                   | 利用者のページ             | 各種サービス | ログイン |                      |     |
| <u>ホーム ) 脇易接索</u> )                                                    | 検索結果一覧                                                                   |                     |        |      |                      |     |
| 🕼 検索結果                                                                 | 一覧                                                                       |                     |        |      |                      |     |
| 検索結果一覧                                                                 |                                                                          |                     |        |      |                      | - 1 |
| タイトルをクリックす                                                             | ると詳しい内容を見ることができます                                                        | 6                   |        |      |                      |     |
| 並び替え                                                                   | 出版年(タイトル)著者名(出                                                           | 版畫 分類               |        |      |                      |     |
| 表示件数                                                                   | 10件   25佳   50佳   100佳                                                   |                     |        |      |                      |     |
| 2件の資料が該                                                                | 当しました。1 <b>件~2件</b> を表示                                                  |                     |        |      |                      |     |
| 党頭ページへ                                                                 | 育べージへ                                                                    |                     | 1 / 1  |      | 次ページへ                |     |
| 1<br>(1)<br>(1)<br>(1)<br>(1)<br>(1)<br>(1)<br>(1)<br>(1)<br>(1)<br>(1 | (図書) 海賊とよばれた男<br>百田尚樹)著<br>講談社 2012.7<br>貸出中<br>平均評価: ★★★★★★ (2)         | E<br>A)             |        |      | ■本様に登録<br>◎余余余余余     | ł   |
| 2                                                                      | (図書) 注意によばれた男<br>百田尚樹<br>「高田尚樹<br>「「観社 2012.7<br>「賞出中<br>平均評価:★★★★★★ (1) | <del>Γ</del><br>(λ) |        |      | 間主機ご登録<br>Orienteite | ×   |
|                                                                        |                                                                          |                     |        |      |                      |     |

①検索やランキングから検索一覧や詳細画面に行くと、本棚に登録の表示が出ます。
 ②本棚に登録をクリックし、[読み終わった・今読んでる・読みたい]から選びます。
 ③更新完了の表示が出れば登録完了です。

## 「マイ本棚」のカテゴリをつくる

マイ本棚は、自由にカテゴリーを作って、カテゴリー単位で自分の本棚を整理したり管理で きるので便利です。「利用者のページ」≫「ユーザー設定」画面の左の、公開情報管理 >本 棚カテゴリ管理 をクリックします。

| ブラウザの更えポタンは使用しない                   | いで下知し、 |         |                               |         |      |
|------------------------------------|--------|---------|-------------------------------|---------|------|
| 資料後索                               | 総合メニュー | 利用者のページ | 各種サービス                        | ログアウト   |      |
| 〉 ユーザ設定                            |        |         |                               |         |      |
| 🔎 ユーザ設定                            |        |         |                               |         |      |
| 本棚カテゴリ管理画面                         |        |         |                               |         |      |
|                                    |        |         |                               |         |      |
| milky さん                           | カテゴルの  | 追加      |                               |         |      |
| トユーゼ情報税定<br>本種登税税:0件<br>レビー和45%+11 | 時代小説   |         | <b>追加する</b><br>▶カテ=0.14100件まで | emrett. |      |
|                                    | _      |         |                               |         |      |
| ☆問情報管理<br>→ <u> 森田坊デョリ</u> 音音      | カテゴリー  | ŝ       |                               |         |      |
| ) <u>マイ本機管理</u><br>) <u>レビュー管理</u> | 時代小説   |         |                               | 修正する    | 育除する |
|                                    | 推理小说   |         |                               | 修正する    | 育除する |

①カテゴリに分けて管理ができます。カテゴリの追加の欄に入力し追加するをクリックします。
 ②カテゴリー覧に登録した項目が表示されます。修正や削除も可能です。

\*登録は100件までできます。

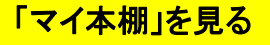

「利用者のページ」≫「ユーザー設定」画面の左の、公開情報管理 >マイ本棚管理 をクリッ クします。

| lky ð k                    | 「指定順」を選択してい    | る時は、本圏に登録している本をドラッグるドロップして、勝幅を並び替り                       | んられます。                                                      |
|----------------------------|----------------|----------------------------------------------------------|-------------------------------------------------------------|
| <u>1一ザ情報時定</u><br>の概念時計:2件 | 並び替え           | 指定第一支新聞(評価順                                              |                                                             |
| ビュー投稿批:0件                  | 表示件数           | 10件   25件   50件                                          |                                                             |
| File and the               |                |                                                          | 読書状況: 服み終わった 💙 カテゴリ: 憲理小規 🔍                                 |
| NIN WEITE                  | 先帰ページへ 前       | -9A 1 / 1                                                | スページへ 最終ページへ                                                |
| 21本書管理                     | 1 Photo        | (図書) 折りの事が下いる時<br>課設社 2013-9<br>第出中<br>平均評価: ★★★★★☆ (1人) | 観書状況-(読み終わった マ<br>数7日-[2014/01/14<br>カデゴリ: 福速小郎 マ)日<br>廃正する |
|                            |                |                                                          | ◎本類から自動する<br>ピレビューを書く<br>◎ 余余余余余                            |
|                            | Photo<br>Photo | (回應)北の街物語<br>中央公舗新社 2013.8<br>資出中<br>平均評価: 北京市市市市 (0人)   | 読書状況(読み終わった.♥<br>続了日:2014年1154<br>カテゴリ: 標準小説 ♥ ℃            |
|                            |                |                                                          | ◎本献の自動する<br><u>●レビューを書く</u>                                 |

①マイ本棚に登録した本は、マイ本棚管理画面で見ることができます。
 ②カテゴリ別や指定別・更新別・評価別に並べ替えもできます。